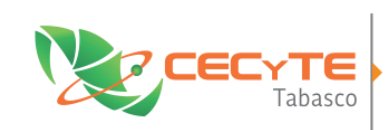

COLEGIO DE ESTUDIOS CIENTÍFICOS Y TECNOLÓGICOS DEL ESTADO DE TABASCO

Organismo Descentralizado

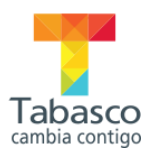

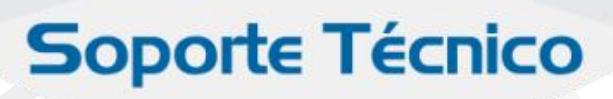

# Alta de solicitudes de Servicios

http://www.cecytab.edu.mx/glpi

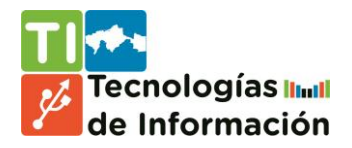

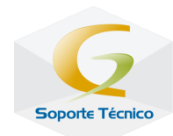

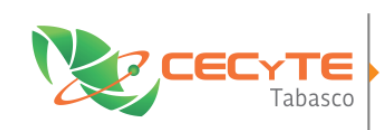

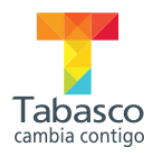

#### Inicio de sesión

 Ingresar el usuario y contraseña previamente proporcionados.

| ← → C   | ? 🐁 😒 🍓 🌉 🥓 🚍                                       |
|---------|-----------------------------------------------------|
|         |                                                     |
|         |                                                     |
|         |                                                     |
|         |                                                     |
|         | soporte@cecvtab.edu.mx                              |
|         |                                                     |
|         |                                                     |
|         | Aceptar                                             |
|         |                                                     |
|         | ¿Olvido su contraseña?                              |
|         |                                                     |
| GLPI ve | sion 0.90.1 Copyright (C) 2015-2016 CECyTE Tabasco. |
|         |                                                     |
|         |                                                     |

#### BACHILLERATO Tecnológico

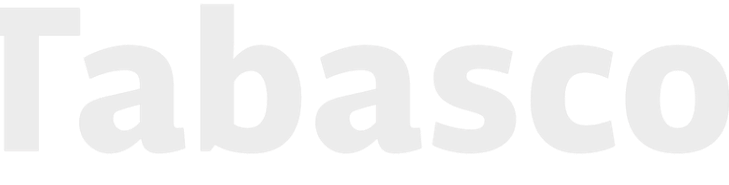

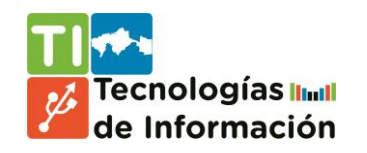

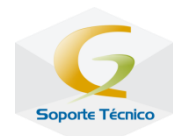

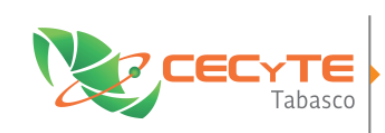

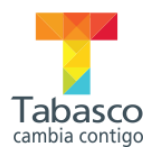

### Solicitar Servicio

• Para levantar un nuevo servicio, se debe dar clic en cualquiera de las siguientes opciones:

| •    | Clic en el me<br>Clic en el sig | enú superior<br>guiente icono | r:<br>o: | Solicitar Sec | citar Servicio         |                     |         |                     |        |
|------|---------------------------------|-------------------------------|----------|---------------|------------------------|---------------------|---------|---------------------|--------|
| Rece | Tabasco Inicio                  | Solicitar Servicio            | Inci     | dencias       | Reservas               | ?<br>Preguntas Freg | *       | 🔅 cecyte-dg         | ^<br>ب |
| io 🗸 |                                 |                               |          |               |                        |                     | Root en | tity (estructura en | árbol) |
|      |                                 |                               |          |               |                        |                     |         |                     |        |
|      |                                 | <u> </u>                      |          |               | Artículos más consu    | ultados             |         |                     |        |
|      | Solicitar Servicio              |                               |          | No tengo acce | so a Internet          |                     |         |                     |        |
|      | Incidencias                     | Número                        |          |               | Artículos recien       | tes                 |         |                     |        |
|      | Nuevo                           | 1                             |          | No tengo acce | so a Internet          |                     |         |                     |        |
|      | En curso (asignada)             | 0                             |          |               |                        |                     |         |                     |        |
|      | En curso (planificada)          | 0                             |          |               | Artículos actualizados | s reciente          |         |                     |        |
|      | En espera                       | 0                             |          | No tengo acce | so a Internet          |                     |         |                     | -      |

Pantalla principal para los usuarios solicitantes.

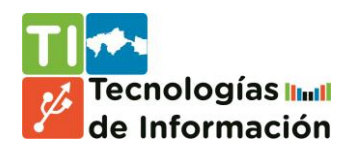

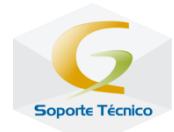

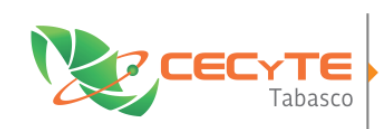

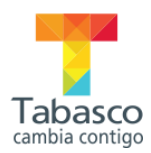

## Seleccionar Categoría

#### Se debe seleccionar la categoría de la solicitud de servicio, las cuales pueden ser:

- Antivirus.- Instalación y vacuna de dispositivos externos y pc's.
- Asesoría técnica.- Solicitud de apoyo
- Correo institucional.- Creación de cuentas y modificación de contraseñas.
- Impresoras.- Instalación, configuración y resolución de problemas con impresoras.
- Internet.- Conflictos con la conexión, solicitud de nuevas conexiones.
- Sitio Web institucional.- Envío de información para publicación, corrección de contenido de alguna página y solicitud de creación de nuevo espacio.
- Otros.- Problemática diferente a las mencionadas anteriormente.

| → C 🗋 www.cecytab.edu.m           | x/glpi/front/helpdesk.public.php?c | create_ticket=1 | ☆ 🍓 🌉 🖍 🕯      | ⊫ ≋ |
|-----------------------------------|------------------------------------|-----------------|----------------|-----|
| io √⊙                             |                                    |                 |                | *   |
| Describa el problema/acción       |                                    |                 |                |     |
| Тіро                              | Incident 🔻                         |                 |                |     |
| Categoría                         |                                    |                 |                |     |
| Urgencia                          | »Antivirus                         |                 |                |     |
| Inform me about the actions taken | » Asesoría técnica                 |                 |                |     |
| Tipo de material                  | »Correo institucional              |                 |                |     |
| Location                          |                                    | c               |                |     |
|                                   | »Impresoras                        | i               | Ū              |     |
| Watchers                          | »Internet                          | 1               |                |     |
|                                   | »Otros                             | ם י             |                |     |
| Título                            | »Sitio web institucional           | •               |                |     |
|                                   |                                    |                 | ≢ MT TTN AA SG | -   |

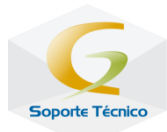

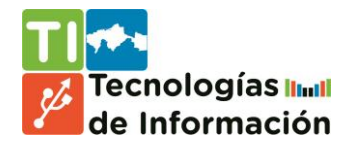

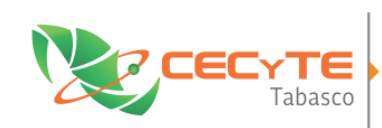

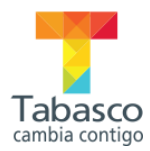

#### Seleccionar Urgencia

Seleccionar el nivel de urgencia de la solicitud. El nivel de urgencia, se debe definir en base al servicio requerido y el impacto de éste en el momento del levantamiento de la solicitud.

#### Los niveles son:

- Urgente.- Cuando el servicio se debe atender de manera inmediata en base al trabajo pendiente.
- Mediana .- Cuando el servicio puede ser atendido el mismo día pero con la flexibilidad del horario.
- Baja.- Cuando el servicio puede ser atendido al día siguiente hábil.
- Muy baja.- Cuando el servicio puede ser atendido en base a la disponibilidad de personal de T.I y puede tomar mas de un día

| Describa el problema/acción       |                                   |   |  |
|-----------------------------------|-----------------------------------|---|--|
| Тіро                              | Incident 💌                        |   |  |
| Categoría                         | Correo institucional 🔻 🛈          |   |  |
| Urgencia                          | Mediana 🔺                         |   |  |
| Inform me about the actions taken | Muy urgente<br>Urgente<br>Mediana |   |  |
| Tipo de material                  | Baja                              |   |  |
| Location                          | Muy baja                          |   |  |
|                                   |                                   |   |  |
|                                   | Sequimiento nor email s:          | Û |  |
| Watchers                          | Correo electrónico:               |   |  |
|                                   | •                                 |   |  |

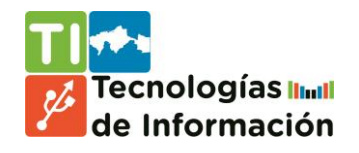

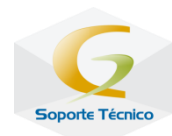

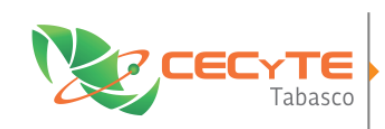

COLEGIO DE ESTUDIOS CIENTÍFICOS Y TECNOLÓGICOS DEL ESTADO DE TABASCO Organismo Descentralizado

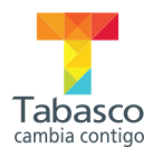

#### Ubicación

Esta opción no se debe modificar. Dejar la opción que trae por defecto (Root entity).

| Informarme de las acciones que se tomen | Seguimiento por email Sí v<br>Correo electrónico: |
|-----------------------------------------|---------------------------------------------------|
| Tipo de material                        | General 🔻                                         |
| Ubicación                               | O                                                 |
| Watchers                                | Seguimiento por email Sí v<br>Correo electrónico: |

#### BACHILLERATO Tabasco Tecnológico Tabasco

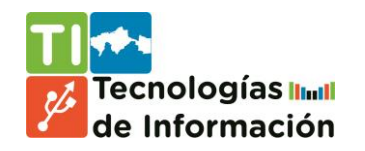

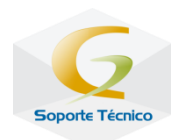

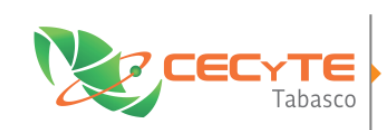

COLEGIO DE ESTUDIOS CIENTÍFICOS Y TECNOLÓGICOS DEL ESTADO DE TABASCO Organismo Descentralizado

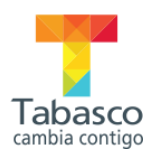

### Contenido de la solicitud

Toda solicitud de servicio, debe contener un título y una breve descripción.

El título debe ser breve y en la descripción se deben dar todos los detalles necesarios para una adecuada atención de los Ingenieros de Soporte.

Adicionalmente, se pueden agregar archivos en formatos: zip, pdf, doc, ppt con un tamaño máximo de 20MB.

| Título                 |                                                       |                                                           |                                                       |
|------------------------|-------------------------------------------------------|-----------------------------------------------------------|-------------------------------------------------------|
| Descripción*           | B I U AB€ Tamaño ▼ Párra<br>A - ഈ -   —   ∞ ∞ ∞ û   ⊠ | fo ♥ ႃਛ ਛ ቘ ਛ 듣 듣 ё ё и и<br>⊞ ፼   ऀ ᄘ ᆍ ╟ ╓ 박   ▦ ऻ ♥ (٩ | (#A) 2,56<br>≪Ø HTTTL                                 |
|                        |                                                       |                                                           |                                                       |
| Archivo (20 Mio max) 🕢 |                                                       |                                                           |                                                       |
| Arrastre y suelte su   | ı archivo aqui, o                                     | Arrastre y suelte o pegue un                              | a imagen                                              |
| Seleccionar archivo    | No se eligió archivo                                  |                                                           |                                                       |
|                        | Envia                                                 | r mensaje                                                 |                                                       |
|                        |                                                       |                                                           |                                                       |
|                        |                                                       | GLPI 0.90.1 Copyright (C) 201                             | 5-2016 by Teclib' - Copyright (C) 2016 CECyTE Tabasco |

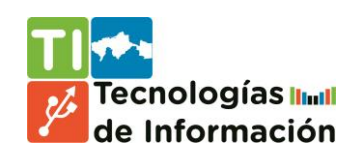

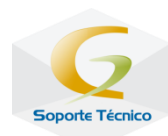

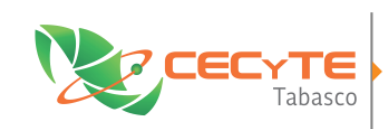

COLEGIO DE ESTUDIOS CIENTÍFICOS Y TECNOLÓGICOS DEL ESTADO DE TABASCO

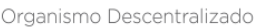

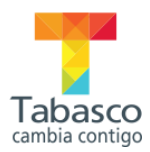

## Seguimiento de una solicitud

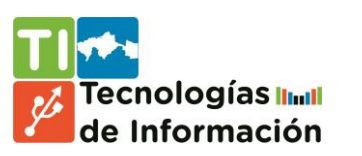

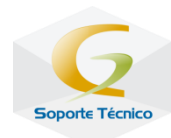

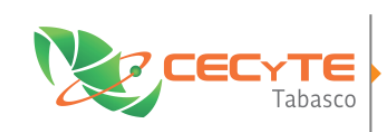

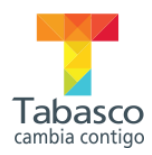

## Seguimiento

- Una vez que se ha realizado una nueva solicitud de servicio, se debe dar el seguimiento para verificar el estado que guarda la misma, desde que es aceptada, pasando por el diagnóstico hasta que se libera.
- Para ello, se debe dar clic en el enlace Nuevo dela pagina de inicio.

| Solicitar Servicio     |        | Artículos más consultados No tengo acceso a Internet |
|------------------------|--------|------------------------------------------------------|
| Incidencias            | Número | Artículos recientes                                  |
| Nuevo                  | 1      | No tengo acceso a Internet                           |
| En curso (asignada)    | 0      |                                                      |
| En curso (planificada) | 0      | Artículos actualizados reciente                      |
| En espera              | 0      | No tengo acceso a Internet                           |

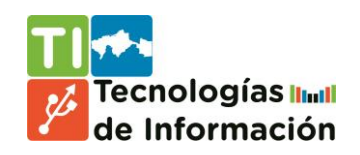

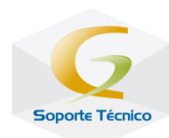

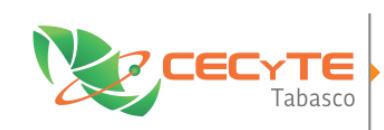

Tecnologías IIIII de Información

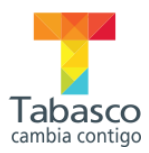

## Abrir solicitud

- En el enlace Nuevo, nos desplegará todas las solicitudes de servicio con estado Nuevo.
- Para ver los detalles de la solicitud, debemos dar clic en el Título de la solicitud.

| io | √⊙ +                    |                |             |                                             |                      |           |                              | F                       | Root entity (estr | uctura en árbol |
|----|-------------------------|----------------|-------------|---------------------------------------------|----------------------|-----------|------------------------------|-------------------------|-------------------|-----------------|
|    | •                       | Característica | ıs - Estado | • e                                         | s v Nuevo            |           | ¥                            | Buscar                  | * 8               |                 |
|    | Mostrar (número d       | e artículos)   | 20 🔻        |                                             |                      | Ŵ         |                              |                         |                   | Del 1 al 1 de   |
| ID | Título                  | Entidad        | Estado      | <ul> <li>Última<br/>modificación</li> </ul> | Fecha de<br>apertura | Prioridad | Solicitante -<br>Solicitante | Asignada a -<br>Técnico | Categoría         | Fecha<br>límite |
| 5  | Mi pc está<br>infectada | Root<br>entity | •<br>Nuevo  | 2016-03-17 10:01                            | 2016-03-17<br>10:01  | Mediana   | cecyte-dg                    |                         | Antivirus         |                 |
| ID | Título                  | Entidad        | Estado      | <ul> <li>Última<br/>modificación</li> </ul> | Fecha de<br>apertura | Prioridad | Solicitante -<br>Solicitante | Asignada a -<br>Técnico | Categoría         | Fecha<br>límite |

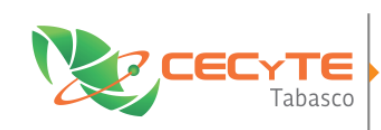

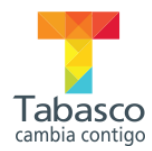

## Detalles de la solicitud

- Al dar clic en el Título del servicio, nos desplegará la siguiente pantalla con distintos enlaces.
- Para ver las acciones que se han llevado a cabo por parte del departamento de T.I., dar clic en el enlace de Seguimiento.

| Lista                             |                      | Servicio Técnico - Mi pc está infectada - ID 5 (Root entity) |                        |                               |  |  |  |
|-----------------------------------|----------------------|--------------------------------------------------------------|------------------------|-------------------------------|--|--|--|
| Servicio Técnico<br>Seguimiento 0 |                      | Servicio Té                                                  | ècnico - ID: 5         | (Root entity)                 |  |  |  |
| Estadísticas<br>Documentos        | Fecha de<br>apertura | 2016-03-17 10:01                                             | Fecha límite           |                               |  |  |  |
| elementos<br>Histórico 2<br>Todos | Por                  | cecyte-dg                                                    | Última<br>modificación | 2016-03-17 10:01 by cecyte-dg |  |  |  |
| 10005                             | Тіро                 | Incident                                                     | Categoría              | Antivirus 🔻 🛈                 |  |  |  |
|                                   | Estado               | Nuevo                                                        | Request<br>source      | Helpdesk                      |  |  |  |
| BACHILI<br>Tecnoi                 | LER<br>LÓG           | ATO<br>ICO                                                   | a                      | basco                         |  |  |  |

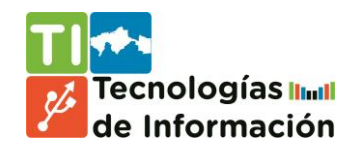

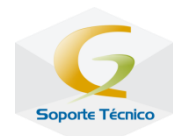

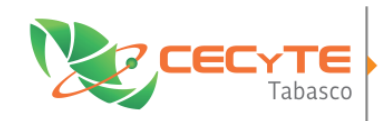

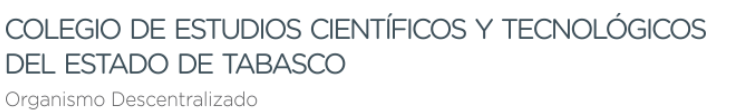

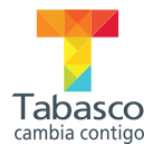

#### Seguimiento de las acciones sobre una solicitud

- En esta sección, se ven a detalle las acciones que se han realizado sobre una solicitud.
- Existe la opción de añadir mensajes tipo chat (Followup) y de igual manera añadir documento con un tamaño máximo de 20 MB.

| Lista            |   | Servicio           | o Técnico - Mi pc está infectada - ID 5 (Root entity) |
|------------------|---|--------------------|-------------------------------------------------------|
| Servicio Técnico |   | Añadir :           |                                                       |
| Seguimiento      | 0 |                    |                                                       |
| Estadísticas     |   | Followup           | Documento                                             |
| Documentos       |   |                    |                                                       |
| elementos        |   | Historico de Accio | ones de la Solicitud :                                |
| Histórico        | 2 |                    |                                                       |
| Todos            |   |                    |                                                       |
|                  |   | 0 2016-03-17 10:01 | Ticket reca                                           |
|                  |   | Solicitante        | Mi pc está infectada                                  |
|                  |   |                    | Los archivos me los oculta                            |
|                  |   |                    |                                                       |
|                  |   |                    |                                                       |

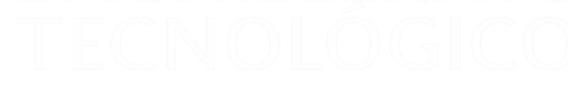

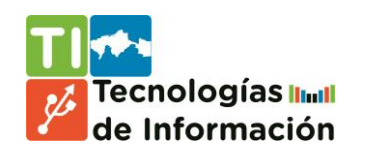

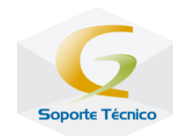